オンラインによる昇降機定期報告受付について

(一財)長野県建築住宅センター

1. オンライン申請方法の手順

別紙参照

#### 2. 定期検査報告済昇降機(ステッカー)について

引き続き当センターで発行いたします。 提出いただいた報告書すべてにステッカー(有料)を発行いたします。 ステッカーが不要な場合は、報告書提出時にコメント欄へその旨を記載してください。 (別紙 オンライン申請方法の手順 P15)

長野市、松本市、上田市の報告分については、従前のとおり、当センターへステッカー 発行申請書をメールでお送りください。

#### 3. 報告済証について

申請された報告書の内容を確認し、不備が無ければ報告書を受理 受理後2週間以内に報告済証を発行し、ステッカーを同封のうえ郵送いたします。

# 昇降機定期報告のオンライン申請について

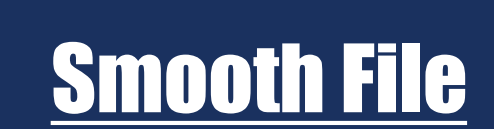

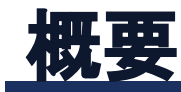

### 1. オンライン申請の方法について ・メール又はファイル交換システム

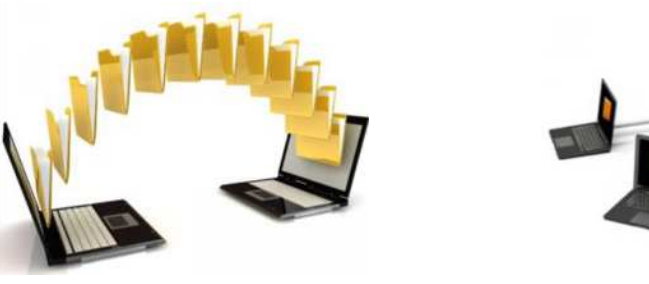

メール

ファイル交換システム

### 2. オンライン申請の課題

①データを安全かつ安心に送受信
 ②厳重な情報漏洩対策や消失防止対策
 ③適切なユーザー権限とアクセスの管理
 ④大容量データの送受信
 ⑤送受信の可視化

3. 検討

| 課題 | メール | ファイル交換 |
|----|-----|--------|
| 1  |     | 0      |
| 2  |     | 0      |
| 3  | ×   | 0      |
| 4  |     | 0      |
| 5  | ×   | 0      |

4. 使用ソフト

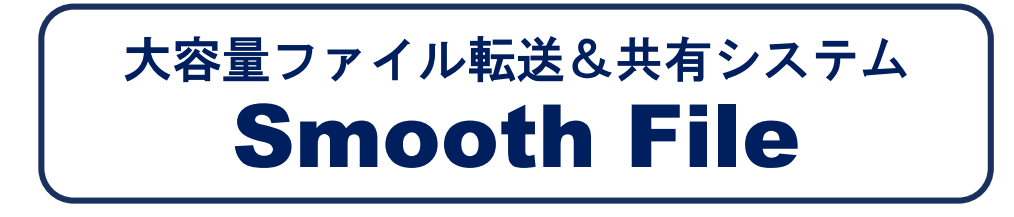

5.利用料について

無料

### 利用者登録から申請まで(フロー図)

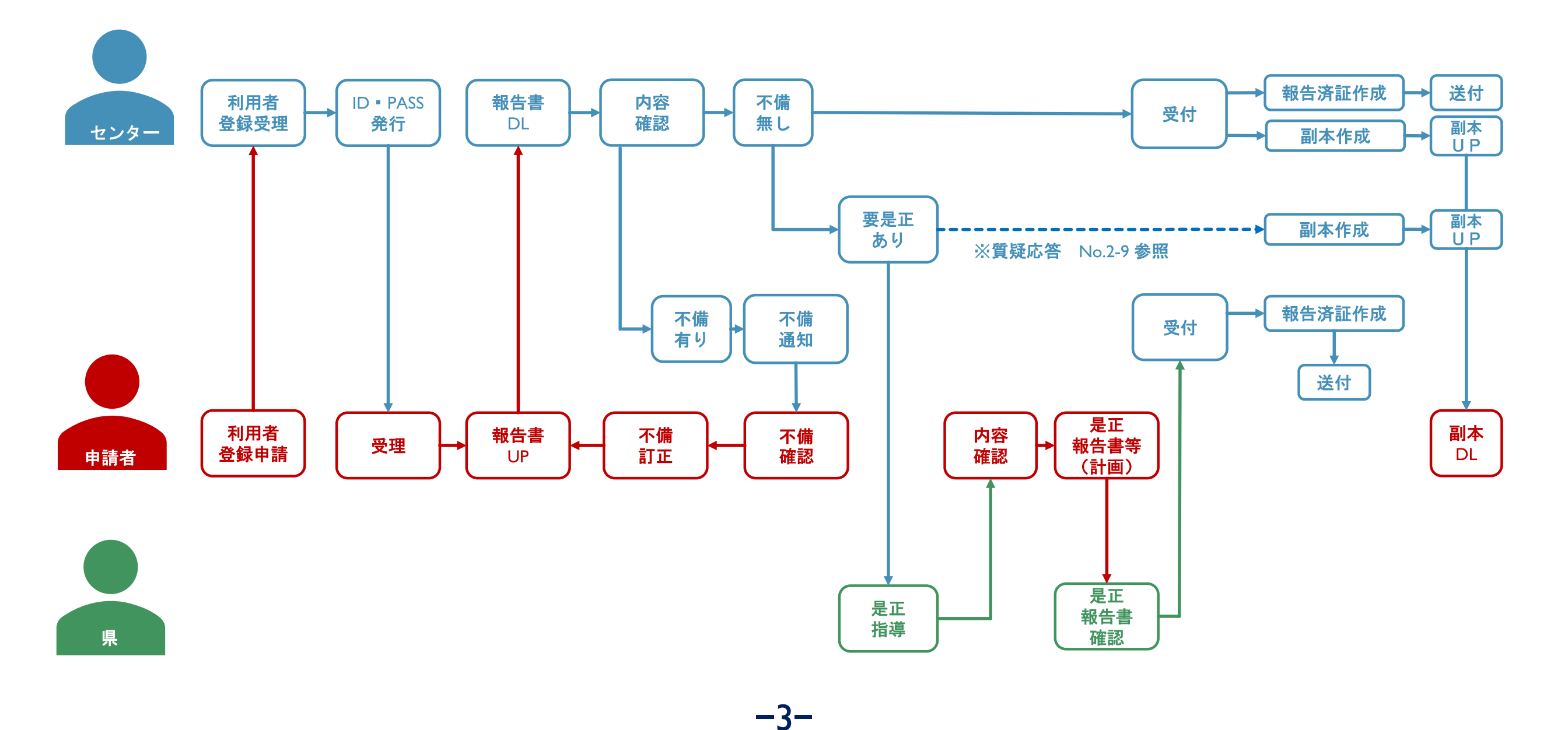

### 1. 利用者登録申請について

当センターHPのお知らせ欄「昇降機定期報告受付業務について」をご確認ください 利用者登録を開き、利用者登録用紙に必要事項をご記入の上、送信専用アドレスにお送りください 10月1日から受付開始のため、利用者登録は早めに行っていただければ幸いです

| 定期報告受付業務について                                               | 昇降機定期報告 オンライン申請<br>利用者登録申請書<br>今和 年 月 日<br>一般財団法人長野県建築住宅センター 宛<br>昇降機定期報告の提出に際レ、オンライン申請を利用するため、以下のとおり登録<br>を申請します。 |
|------------------------------------------------------------|----------------------------------------------------------------------------------------------------|
| (案)                                                        | 会社名<br>担当者名                                                                                                    |
| 昇降機定期報告受付業務について                                            | 住所 (1) (1) (1) (1) (1) (1) (1) (1) (1) (1)                                                                         |
| 日頃は当センターをご利用いただき、誠にありがとうございます。                             | FAX番号                                                                                                    |
| この度、当センターでは長野県より業務委託を受け、令和4年10月1日より昇降機定期報告受付業務を行うこととなりました。 | メールアドレス<br>メールアドレス<br>(確認用)<br>smooth file登録用会社名                                                                   |
| 詳しい内容は「昇降機定期報告受付業務について」をご確認ください。                           | (11文字UUA)<br>smooth file登録用ID*<br>amooth file登録用バスフード                                                              |
| オンライン申請利用の申請者様は<br>「利用者登録」<br>をご確認ください<br>                 | (\$\$\$741)                                                                                                    |

### 2. 利用者登録メールについて

利用者登録完了後<sup>※1</sup>、ご指定のアドレスに登録完了メールが届きます。 登録完了メール(招待メール)については、以下の内容となります(予定)

※1 利用者登録は数日かかります

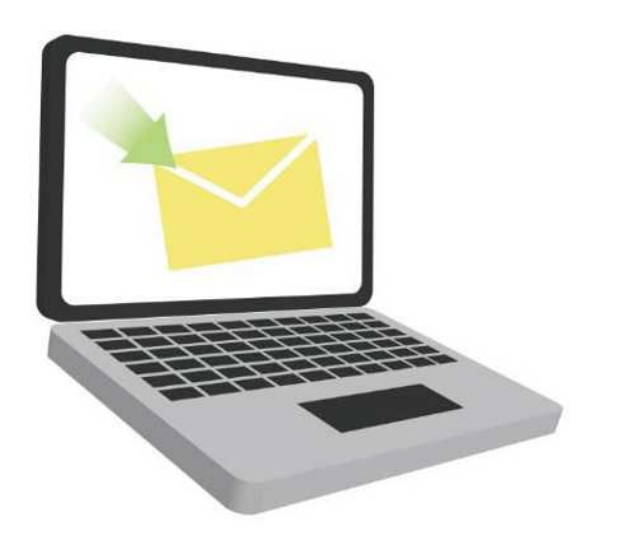

ログインID: 00000000 パスワード: 00000000 URL : https://....

-5-

URLは利用者様専用になります

ログイン

#### 1. ログインについて

登録完了時に送られてきたメールに記載されているURLをクリック

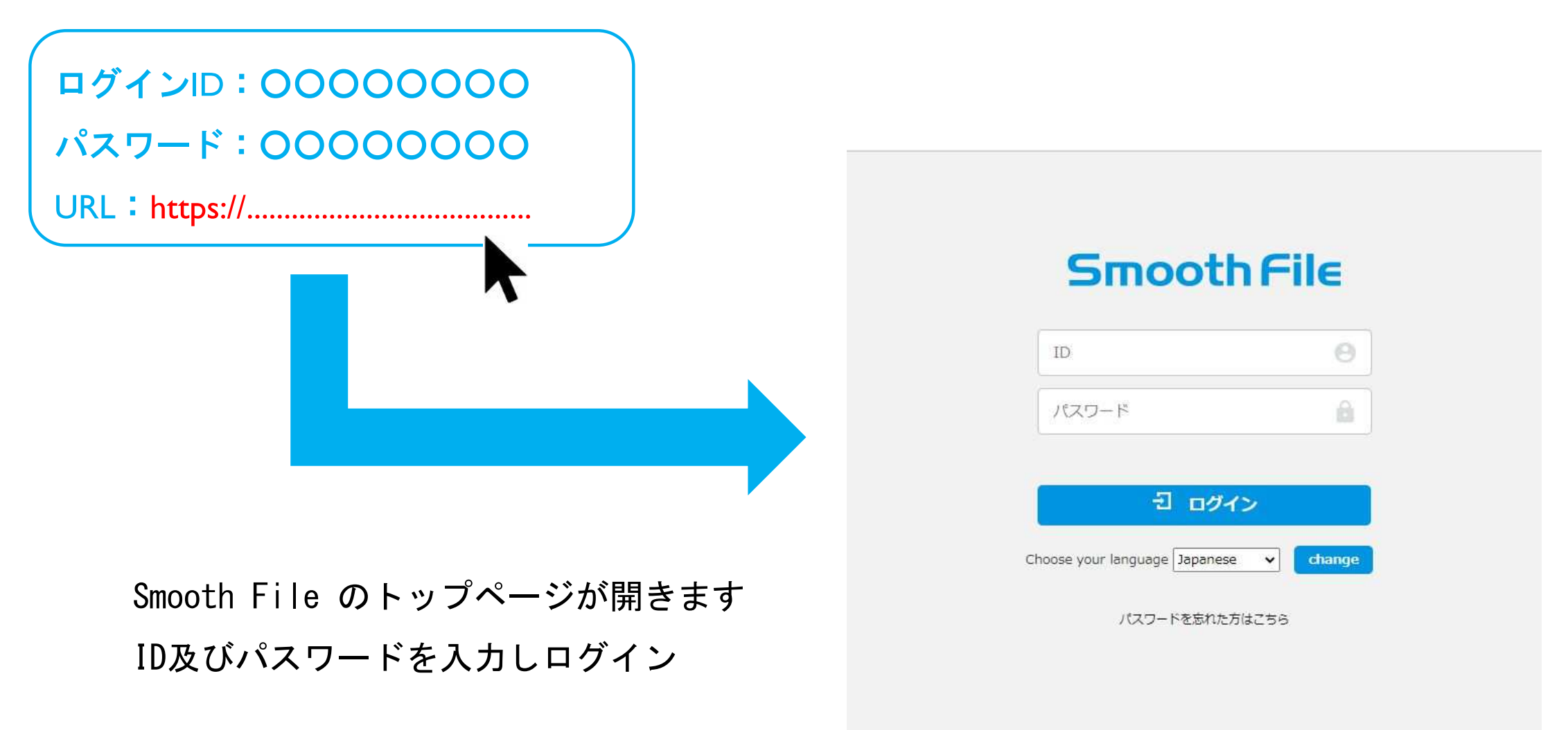

-6-

トップページ

登録者名表示

| Smooth File |            |                     |                  |           |      |     |     |                    | - <b>1</b> 775 |        |
|-------------|------------|---------------------|------------------|-----------|------|-----|-----|--------------------|----------------|--------|
| ド           | ダッ:        | シュボード               |                  |           |      |     |     |                    |                |        |
| 🦰 ファイル共有    | ユーザー間転送:   | 未返信件数               | 0/쿠              | 未ダウンロード件数 |      | 0/# |     |                    |                |        |
| 🛃 ユーザー間転送   | 📄 最新に      | ファイル一覧              | ダウンロード           |           |      |     |     |                    |                |        |
| 🍋 オプション     | DL         | 回数 プロジェクト名          | ファイル名            |           | 更新者  | 編集中 | サイズ | 更新日                |                |        |
| <> アイコン表示   | 報告書        | 書等をUPする             | と、最新ファ           | イルー覧に表    | 示される | ます  |     |                    |                |        |
|             | ダッシ<br>ファイ | ュボード : ト<br>ル共有 : 報 | ップページ<br>告書UPページ | ;         |      |     |     |                    |                |        |
|             | ユーザ        | 一間転送:現              | 時点では使用           | しません      |      |     |     |                    |                |        |
|             | オプシ        | ョン : 操              | 作履歴、パス           | ワード変更等    | で使用  |     |     |                    |                |        |
|             |            |                     |                  |           |      |     | Eme | oth File work 32.0 | ODI OTT Corpo  | ration |

-7-

Smooth File ver6.23.0 ©PLOTT Corporation.

## 申請用報告書の作成について

- 1. アップロード用報告書の作成について
- (1) アップロードする報告書はPDFファイル
- (2)報告する書類は以下のとおり
  - ①定期調査報告書
  - ②調査結果表(別記)
  - ③調査結果図(別添1)
  - ④関係写真(別添2)
  - ⑤定期調査報告概要書
- (3) PDFファイルのまとめ方
  - パターン1:①~⑤まで各々1つのファイルで作成
  - パターン2:①~④まで1つのファイル

⑤のみ1つのファイル

-8-

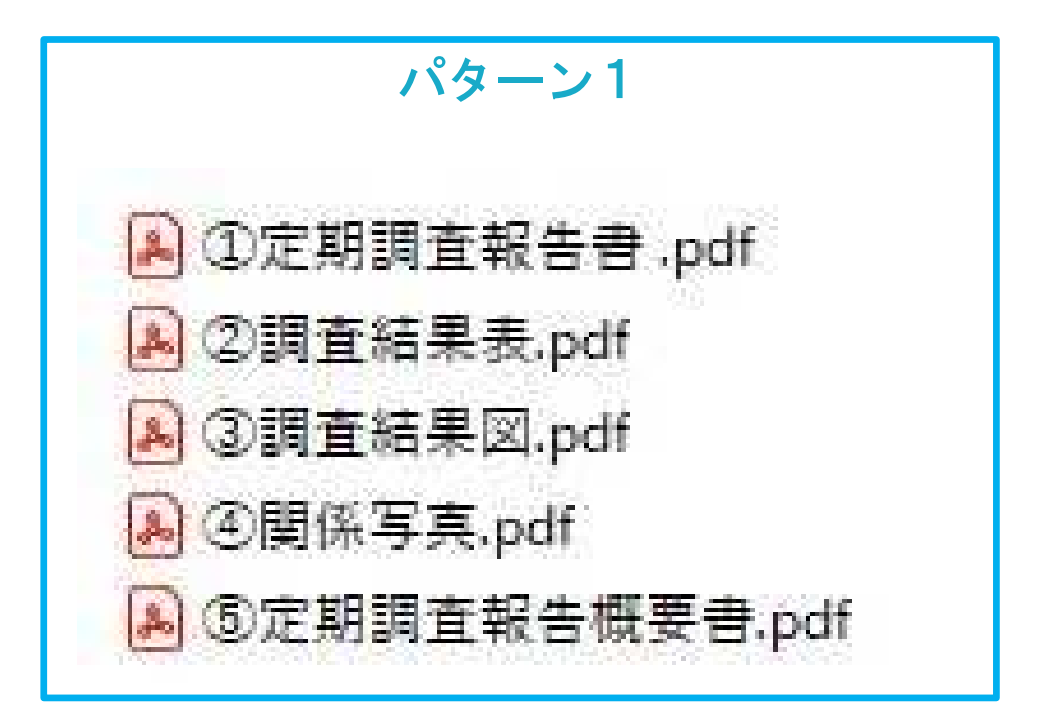

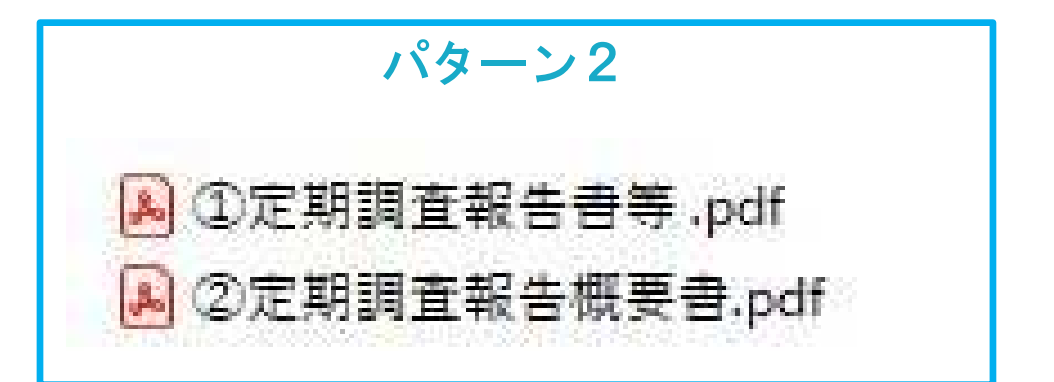

(4)フォルダーの作成

パターン1又はパターン2で作成したファイルを

1つのフォルダーにまとめる

(5)フォルダーの圧縮

(4)で作成したフォルダーを圧縮する

(圧縮しないと)つのデータとして送れないため)

(6)フォルダー名の変更

フォルダー名は建築物名称等+号機などを記載

(7) 複数の申請を1度に行う場合

報告書等をまとめたフォルダーを複数作成 1つのフォルダーに、複数のフォルダーを入れる 複数入ったフォルダーを圧縮し「複数物件+件数」等に 名称変更

\_9\_

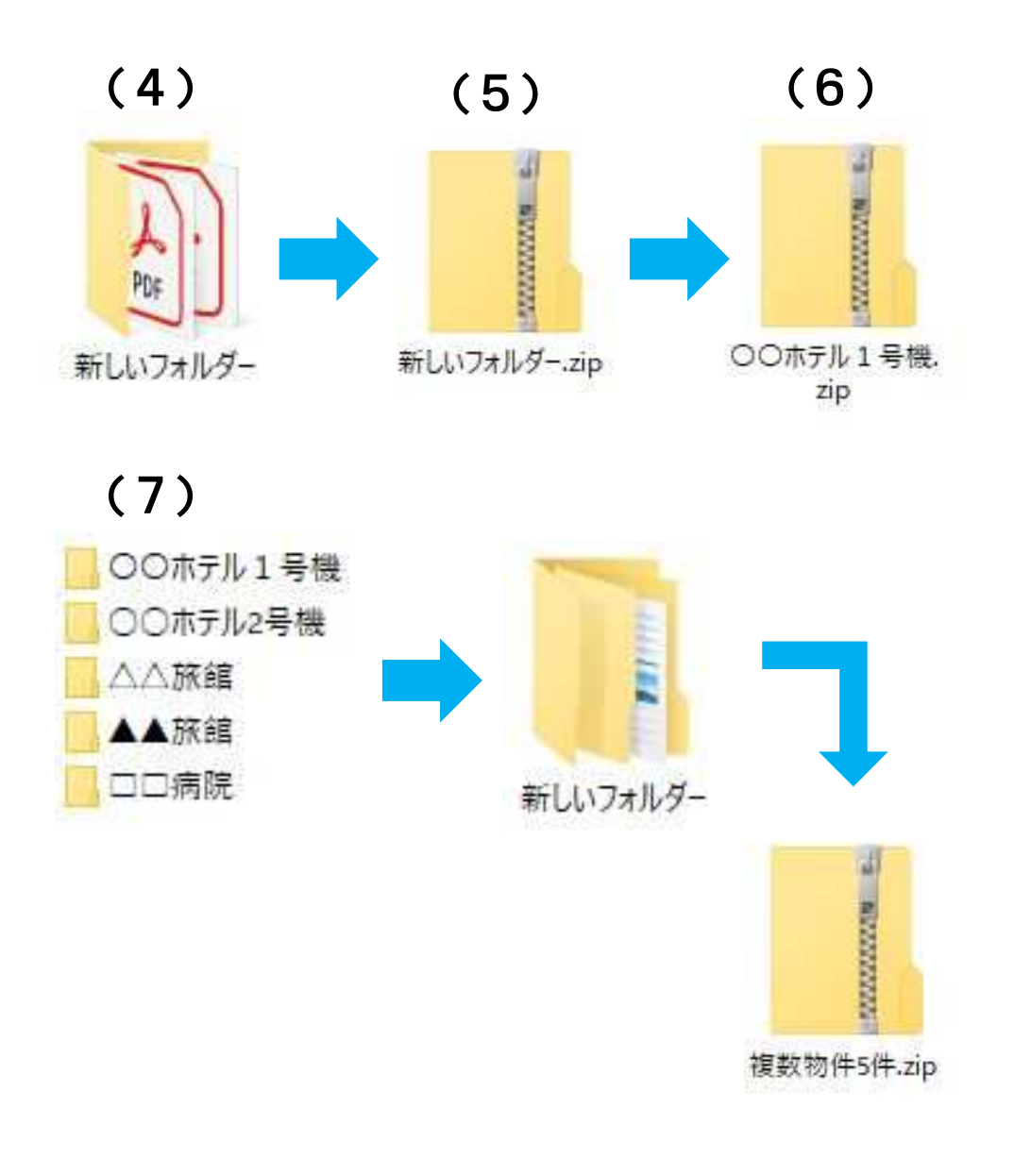

## 報告書のアップロードについて

### 1. 報告書のアップロード手順

| Smooth File            |                    |                  |            |           |     |     |       |                  | <del>-</del> <b>1</b> 721 |
|------------------------|--------------------|------------------|------------|-----------|-----|-----|-------|------------------|---------------------------|
| <mark>-</mark> ダッシュボード | ダッシュボ-             | -K               |            |           |     |     |       |                  |                           |
| 🦰 ファイル共有               | ユーザー間転送: 未返        | 言件数              | 0件         | 未ダウンロード件数 |     | 0件  |       |                  |                           |
| 😽 ユーザー間転送              | 🤯 最新ファイル           | -覧 🔮 ダウンロ        | 1-6        |           |     |     |       |                  |                           |
| 🎝 オプション                | DL回数 プ             | コジェクト名           | ファイル名      |           | 更新者 | 編集中 | サイズ   | 更新日              |                           |
| <> アイコン表示              | ・ト・<br>・フ <u>・</u> | ップページを<br>ァイル共有を | 開き<br>クリック |           |     |     |       |                  |                           |
|                        |                    |                  |            |           |     |     | Smoot | h File ver6.23.0 | ©PLOTT Corporation.       |

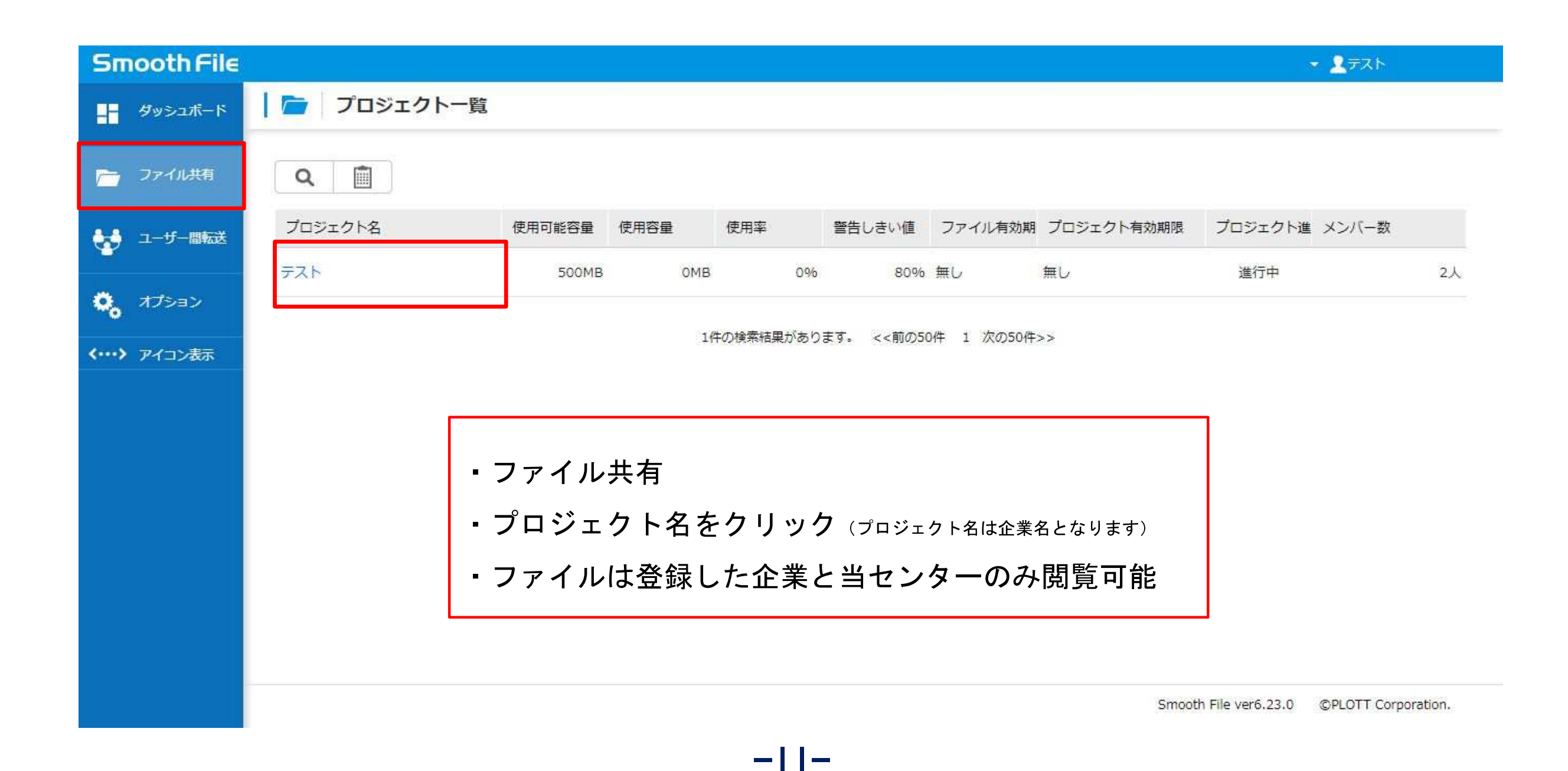

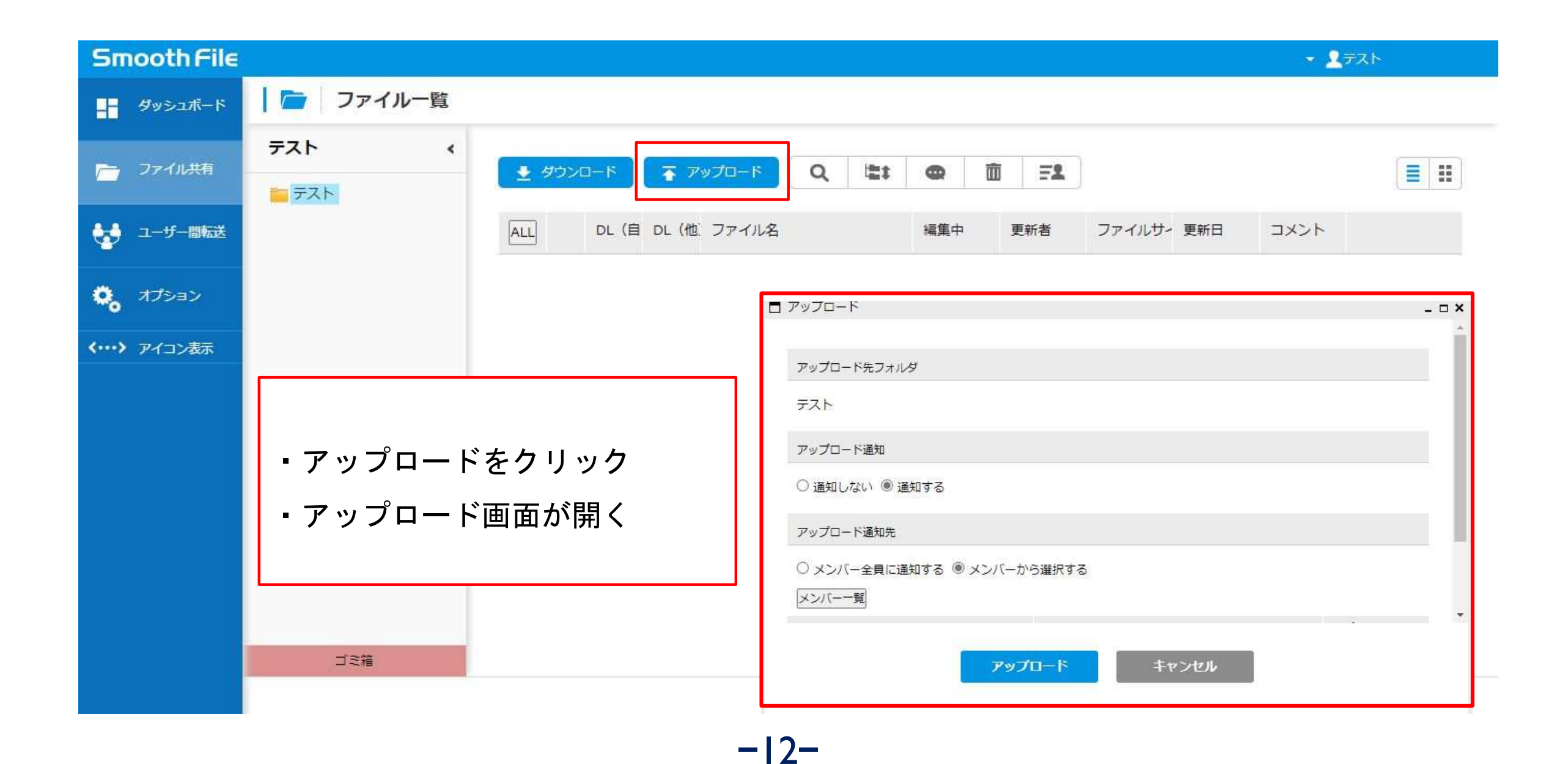

| <i>アップロード</i> 先フォルダ<br>テスト<br>アップロード通知<br>○ 通知しない ● 通知する<br><i>アップロー</i> ド通知先<br>○ メンバー全員に通知する ● メンバーから選択する | ・アップロード通<br>・アップロード通<br>・メンバーー覧の | 知を「通知<br>知先のメン<br>画面が表示 | する」に <sup>:</sup><br>バー一覧 | チェック<br>を選択               |
|----------------------------------------------------------------------------------------------------|----------------------------------|-------------------------|---------------------------|---------------------------|
| <b>アップロード</b><br>キャンセル                                                                                      |                                  | 自加                      |                           | _ D X                     |
|                                                                                                    | 宛先                               | ユーザー名                   | 所属企業                      | メールアドレス                   |
|                                                                                                    |                                  |                         | テスト                       | m-nakajima@n-jutaku.or.jp |
|                                                                                                    |                                  | 2件の<br>確定               | 検索結果があります。 <<<br>キャンセル    | <前の50件 1 次の50件>>          |

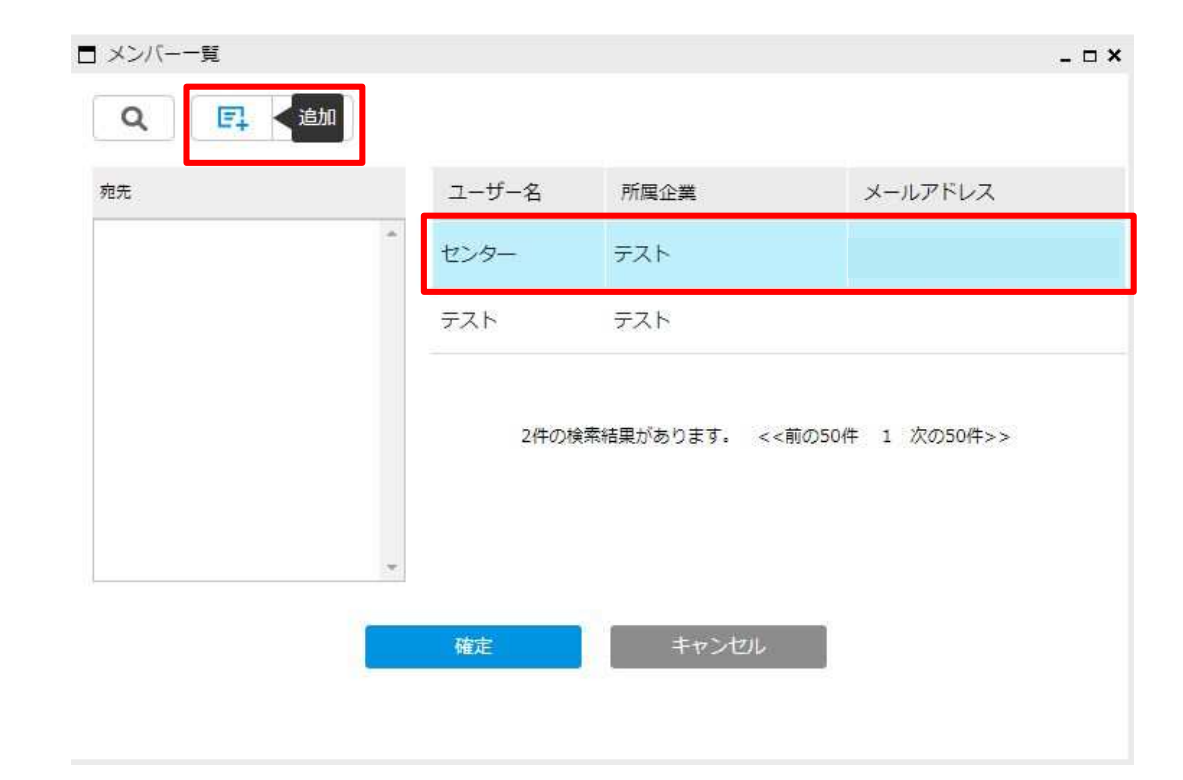

・右側のユーザーから「センター」を選択
・追加をクリック
・宛先に「センター」が追加される
・確定をクリック

| □ メンバー一覧                                 |       |              | _ ¤ ×                     |
|------------------------------------------|-------|--------------|---------------------------|
| Q E: =================================== |       |              |                           |
| 宛先                                       | ユーザー名 | 所属企業         | メールアドレス                   |
| センター                                     | センター  | テスト          | m-nakajima@n-jutaku.or.jp |
|                                          | テスト   | テスト          | m-nakajima@n-jutaku.or.jp |
|                                          | 2件の社  | 検索結果があります。 < | <前の50件 1 次の50件>>          |
|                                          | 唯正    | +#>UL        | -                         |

| コ アップロード       |               | -        |
|----------------|---------------|----------|
| アップロード通知       |               |          |
| ○ 通知しない ⑧ 通知する |               |          |
| アップロード通知先      |               |          |
| ○ メンバー全員に通知する  | ◉ メンバーから違択する  |          |
| メンバー一群         |               |          |
| センター           |               |          |
| ファイル名          | 444           | アプリからのダウ |
|                |               | ンロード許可   |
| ファイルの選択 ファイルが… | れていません        |          |
|                | -             |          |
|                | Turte k turde |          |
|                |               |          |
|                |               |          |
|                |               |          |
|                |               |          |

| っニット工画伽州の担ム                    |
|--------------------------------|
| ヘナツカ一个安初件の场合                   |
|                                |
| 緑丸のっ く、 ト 撋に                   |
| 祁水 イ + レノ ー / / / / * / (則   〜 |
|                                |
| 7 テッカ―不亜   笶                   |
| 'ハノノル ' '女」 寸                  |
|                                |
| 記載してくだない                       |
|                                |
|                                |

・アップロード通知先に「センター」が表示 ・ファイルの選択から添付するファイルを選択 ・ファイルが選択されたことを確認 ・アップロードをクリック

| 〕通知しない ◎ 通知する               | 5                                |          |
|-----------------------------|----------------------------------|----------|
| マップロード通知先                   |                                  |          |
| )メンバー全員に通知する                | <ul> <li>● メンバーから選択する</li> </ul> |          |
| <ンバー─覧<br>2ンター <sup>図</sup> |                                  |          |
| アイル名                        | イイメロ                             | アプリからのダウ |
| ファイルの選択 00ホテル               |                                  |          |
|                             |                                  |          |
|                             |                                  |          |

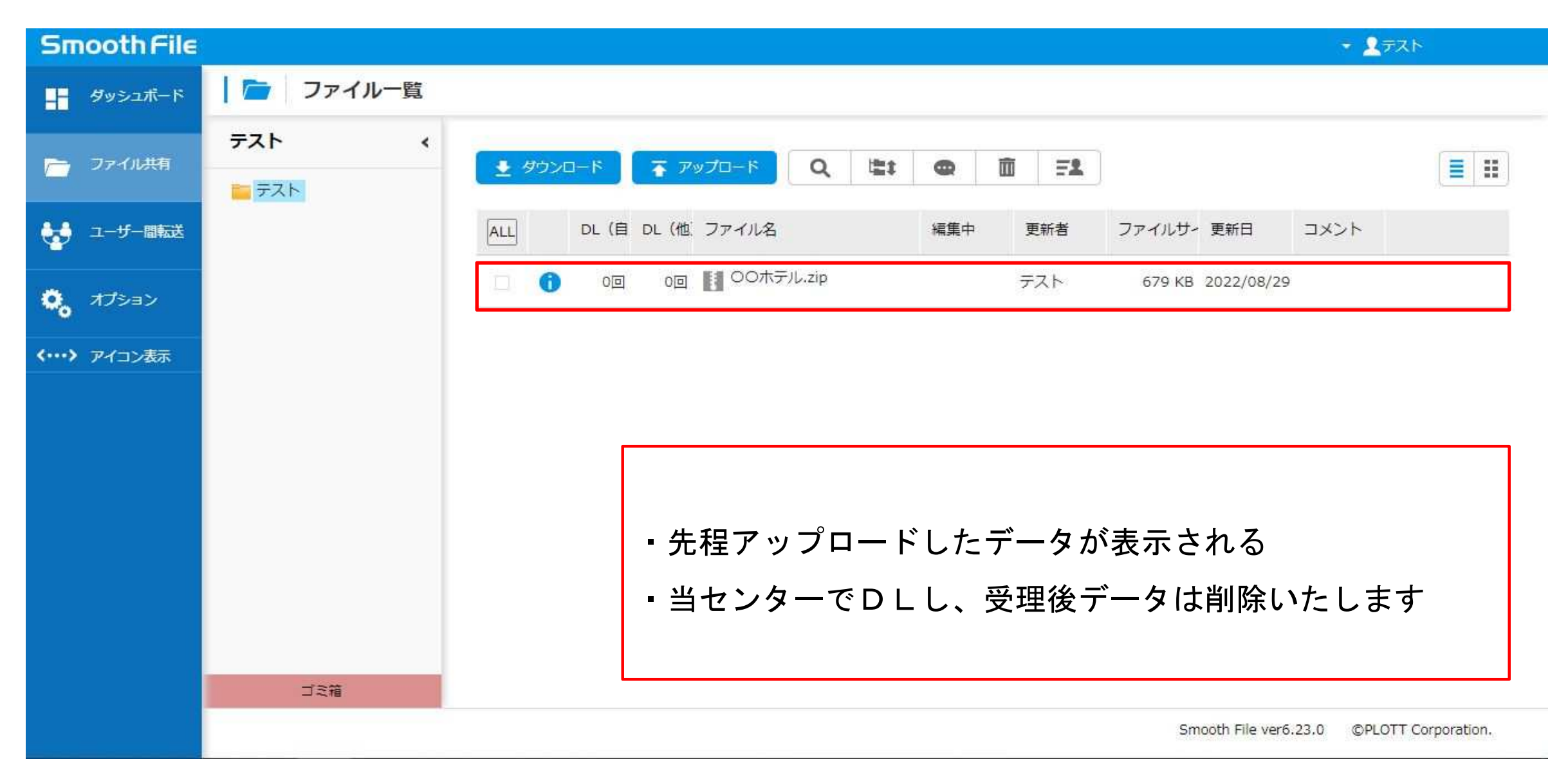

### 1. メール受信

センターが副本をアップロードすると 指定のアドレスへメールが届きます アップロードユーザー:〇〇〇〇〇〇〇〇 プロジェクト:〇〇〇〇〇〇〇〇 ファイル名:〇〇ホテル 副本

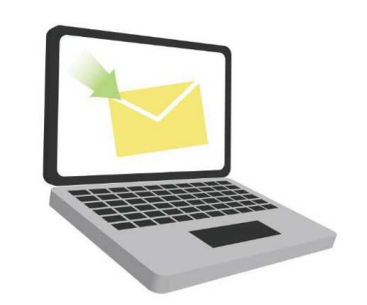

### 2. トップページ

受信メール確認後、トップページを開く

最新ファイル一覧に表示

| Smooth File              |          |           |           |           |               |     |        | ŝ              | 277F  |
|--------------------------|----------|-----------|-----------|-----------|---------------|-----|--------|----------------|-------|
| <mark>_</mark> - ダッシュボード | ダッシ      | ュボード      |           |           |               |     |        |                |       |
| 🦰 ファイル共有                 | ユーザー間転送: | 未返信件数     | 0件        | 未ダウンロード件数 |               | 0件  |        |                |       |
| 🕁 ユーザー間転送                | 🤯 最新フ:   | アイル一覧     |           |           |               |     |        |                |       |
| 🌼 オプション                  | DL回到     | 攻 プロジェクト名 | ファイル名     |           | 更新者           | 編集中 | サイズ    | 更新日            |       |
| <b>&lt;…&gt;</b> アイコン表示  | 🚯 未DL    | テスト       | OOホテル副本zi | ip        | Administrator |     | 679 KB | 2022/08/29 14: | 43:00 |
|                          |          |           |           |           |               |     |        |                |       |

### 3. 副本のダウンロード

トップページにあるファイル名をクリック

| Smooth File     |                 |               |               |     |        | <ul> <li></li></ul> |
|-----------------|-----------------|---------------|---------------|-----|--------|---------------------|
| チャンシュボード        | ダッシュボード         |               |               |     |        | *                   |
| 🦳 ファイル共有        | ユーザー間転送: 未返信件数  | 0件 未ダウンロード件数  |               | 0件  | 1      |                     |
| 🛃 ユーザー間転送       | 🤯 最新ファイル一覧 👥 ダウ | ۲ <b>۵</b> -۴ |               |     |        |                     |
| <b>0</b> 。オプション | DL回数 プロジェクト名    | ファイル名         | 更新者           | 編集中 | サイズ    | 更新日                 |
| <> アイコン表示       | 1 未DL テスト       | 〇〇木テル副本.zip   | Administrator |     | 679 KB | 2022/08/29 14:43:00 |

### ファイルー覧画面に移行する→□にチェックを付けダウンロード

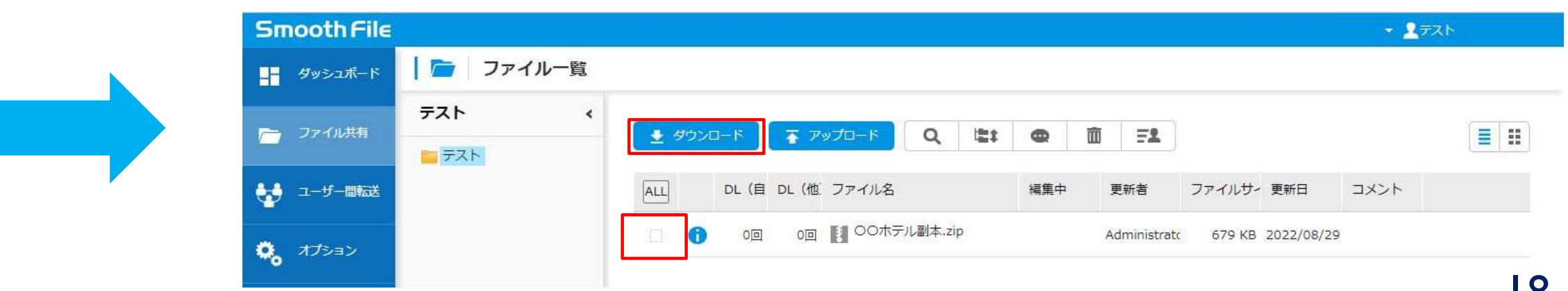

### 4. 副本データ削除

### 副本データをダウンロードし保存をしたら、データを削除してください

| Smooth File |          |                                                                                  | ✓ 2721 |
|-------------|----------|----------------------------------------------------------------------------------|--------|
| ダッシュボード     | 🧰 ファイル一覧 | 削除                                                                               |        |
| 🦰 ファイル共有    | テスト      | <u> </u>                                                                         |        |
| 👽 ユーザー間転送   |          | ALL         DL(自 DL(他) ファイル名         編集中         更新者         ファイルサー更新日         ご | コメント   |
| 🌼 त्र७३३२   |          | ✓ ● 1回 0回 ● ○○ホテル副本.zip Administratc 679 KB 2022/08/29                           |        |

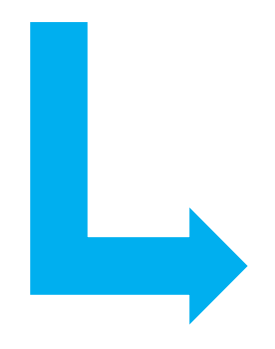

| Smooth File |                           |                          |        |         | <u>→ 7</u> 77 |      |
|-------------|---------------------------|--------------------------|--------|---------|---------------|------|
| ダッシュボード     | 🖻   ファイル一覧                |                          |        |         |               |      |
| 📄 ७७९९८३    | <del>₹</del> <b>⊼</b> ► < | <u>・</u> ダウンロード 🚡 アップロード | Q. 121 | @       | ]             |      |
| 🛃 ユーザー間転送   |                           | ALL DL (自 DL (他 ファイル名    |        | 編集中 更新者 | ファイルサー 更新日    | 4<×C |
| オプション       |                           |                          |        |         |               |      |